Ищем на пульте кнопку Menu, нажимаем

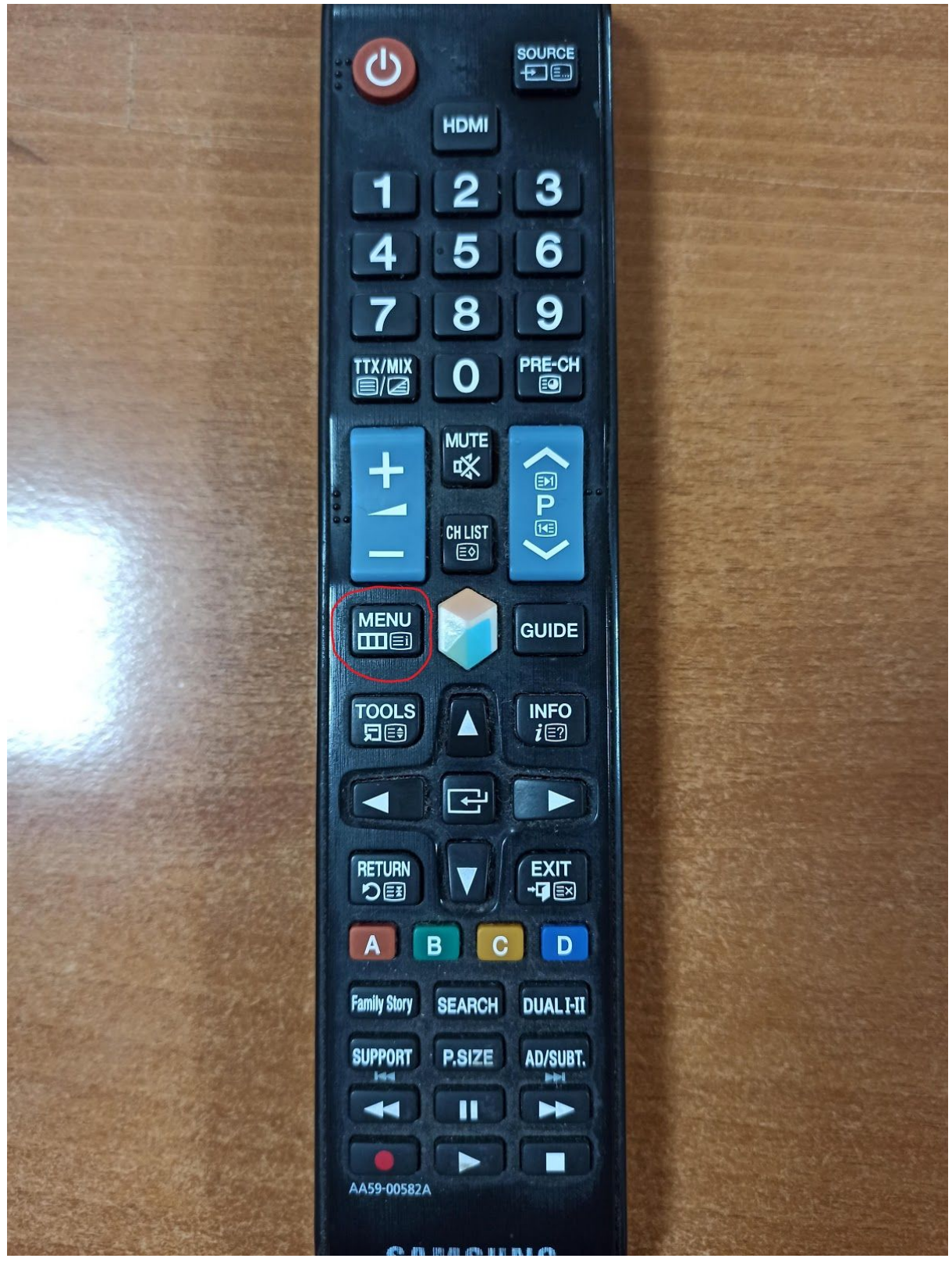

Открывается меню телевизора. Ищем пункт "Канал" или "Трансляция"

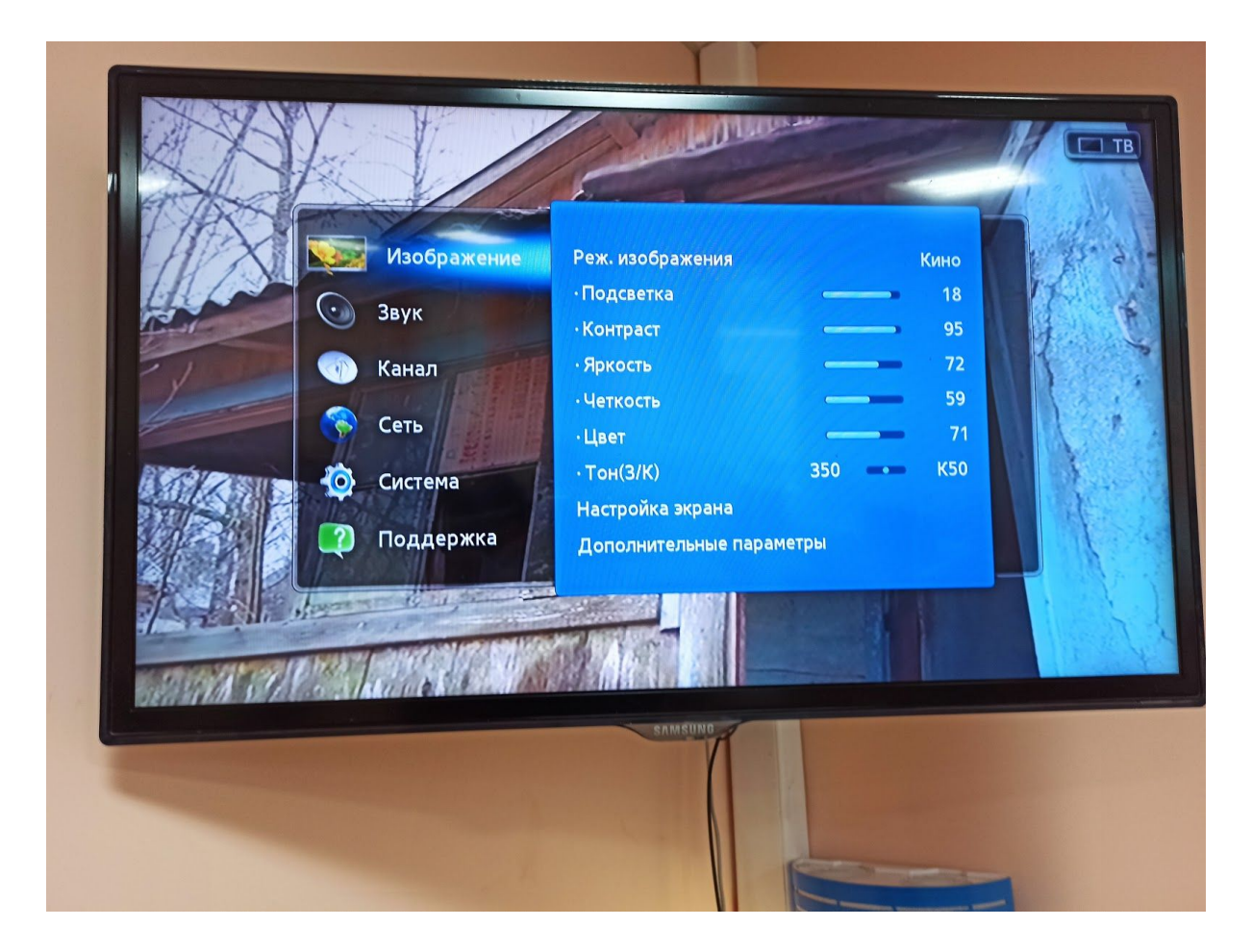

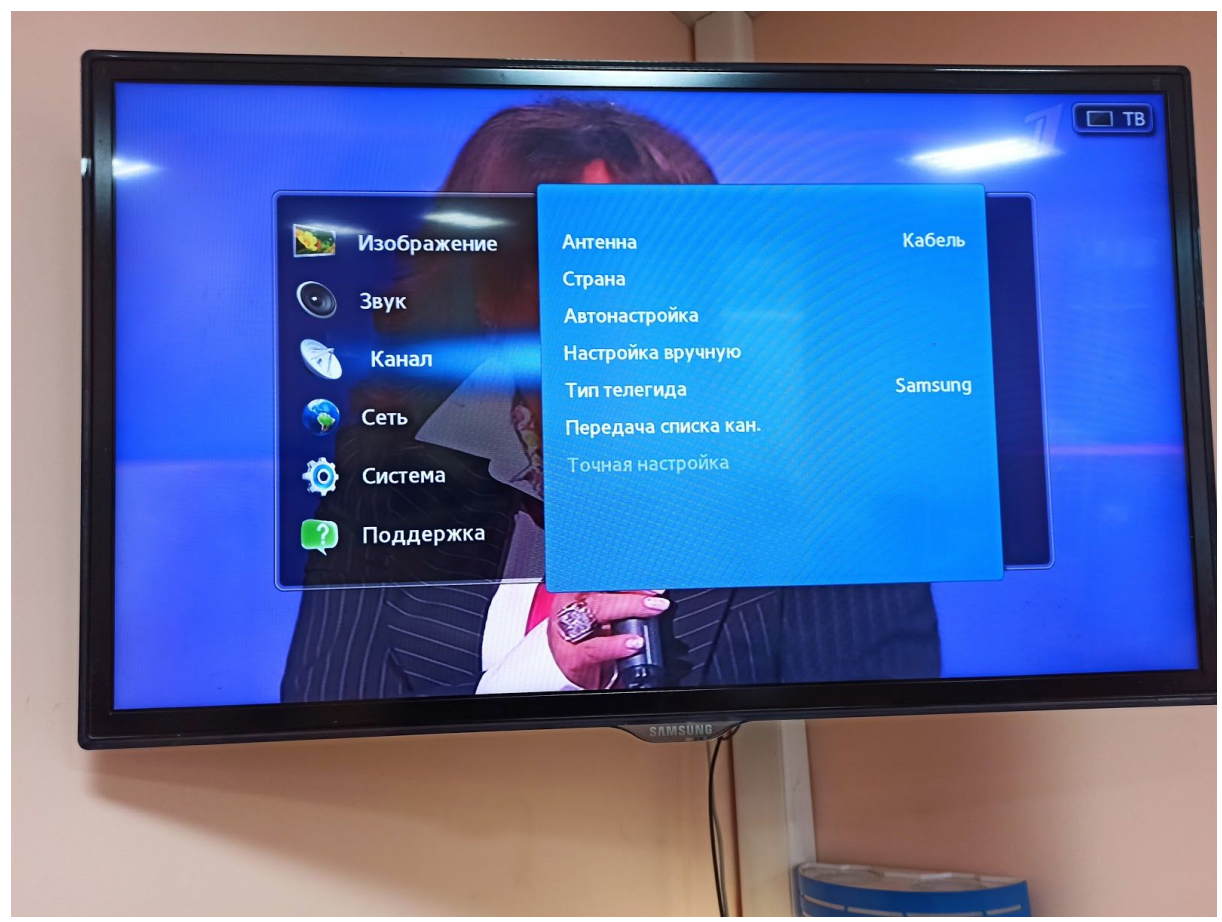

Выбираем "Автонастройка"

| Ф     Передача списка кан.       О     Точная настройка | Канал<br>Канал<br>Антенна Кабель<br>Страна<br>Автонастройка<br>Настройка вручную<br>Тип телегида Samsung | Поиск всех каналов и их<br>сохранение в памяти ТВ.<br>• Автонастройка<br>• Кабельные парамет | TB |
|---------------------------------------------------------|----------------------------------------------------------------------------------------------------|----------------------------------------------------------------------------------------------|----|
|                                                         | Передача списка кан.<br>Точная настройка                                                                 |                                                                                              |    |

Затем "Кабельные параметры поиска"

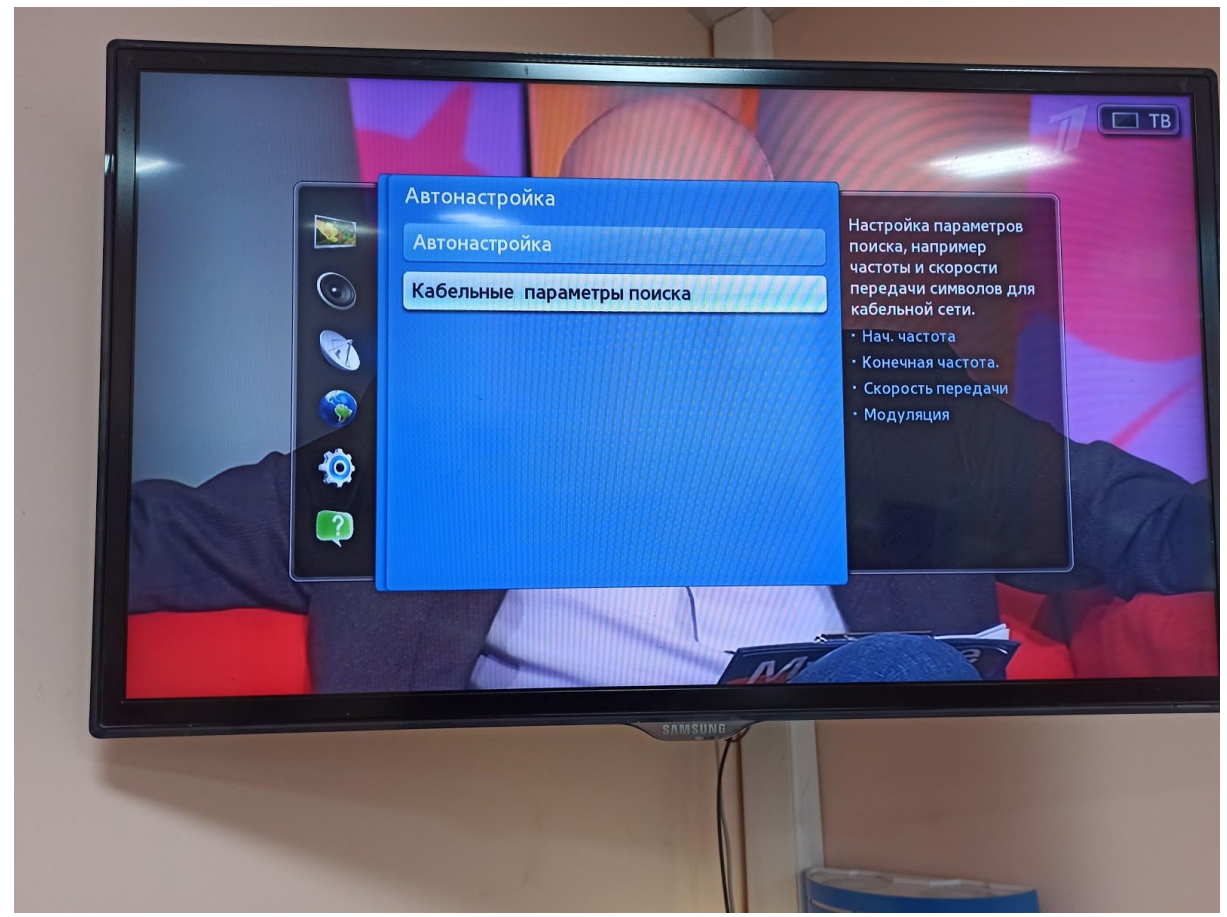

Вводим необходимые частоты

//<частоты для конкретного города>

| Кабельные параметры       Гач.частота       Додол       Аладол       Аладол  < |
|----------------------------------------------------------------------------------------------------|
| SAMSUND                                                                                                    |

Возвращаемся назад кнопкой Return (Back) Выбираем пункт "Автонастройка"

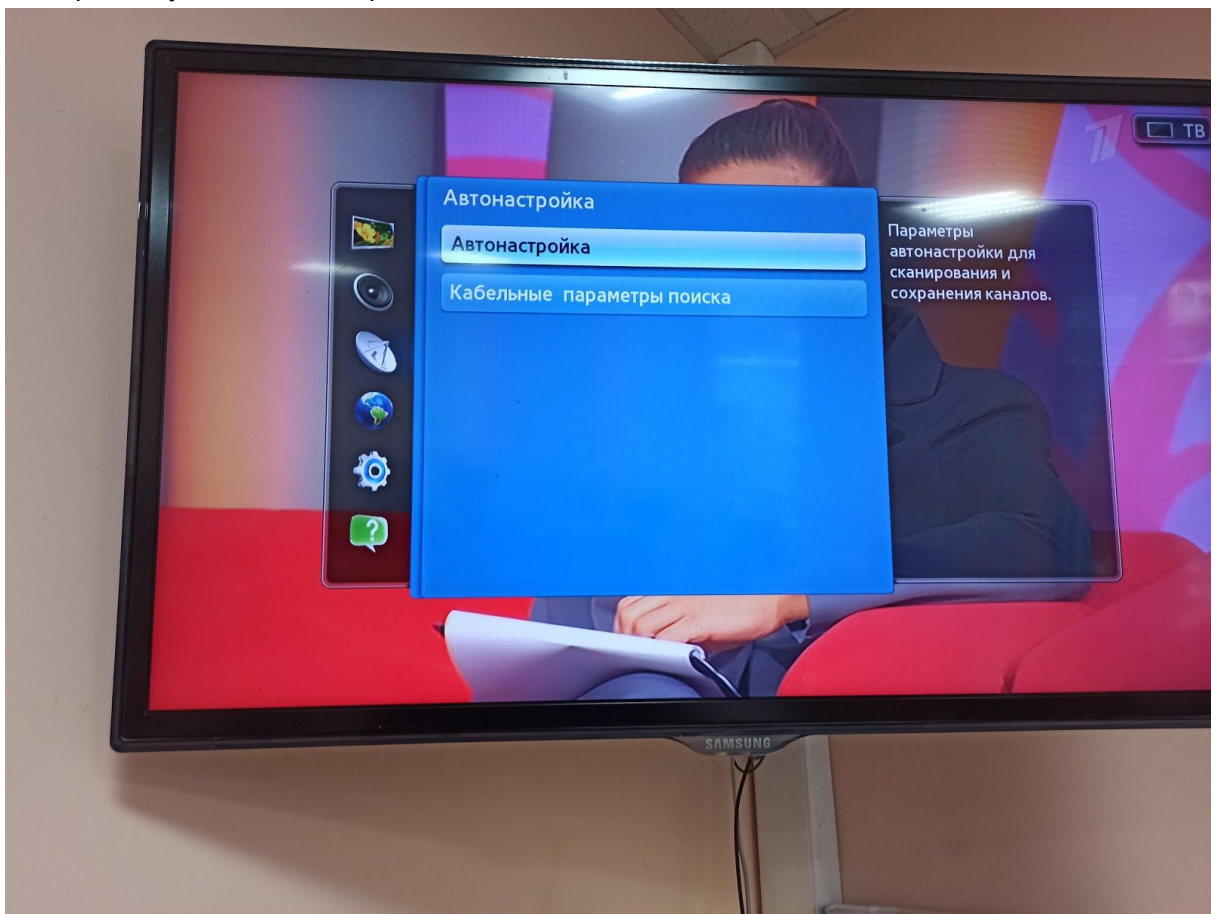

Нажимаем "Пуск"

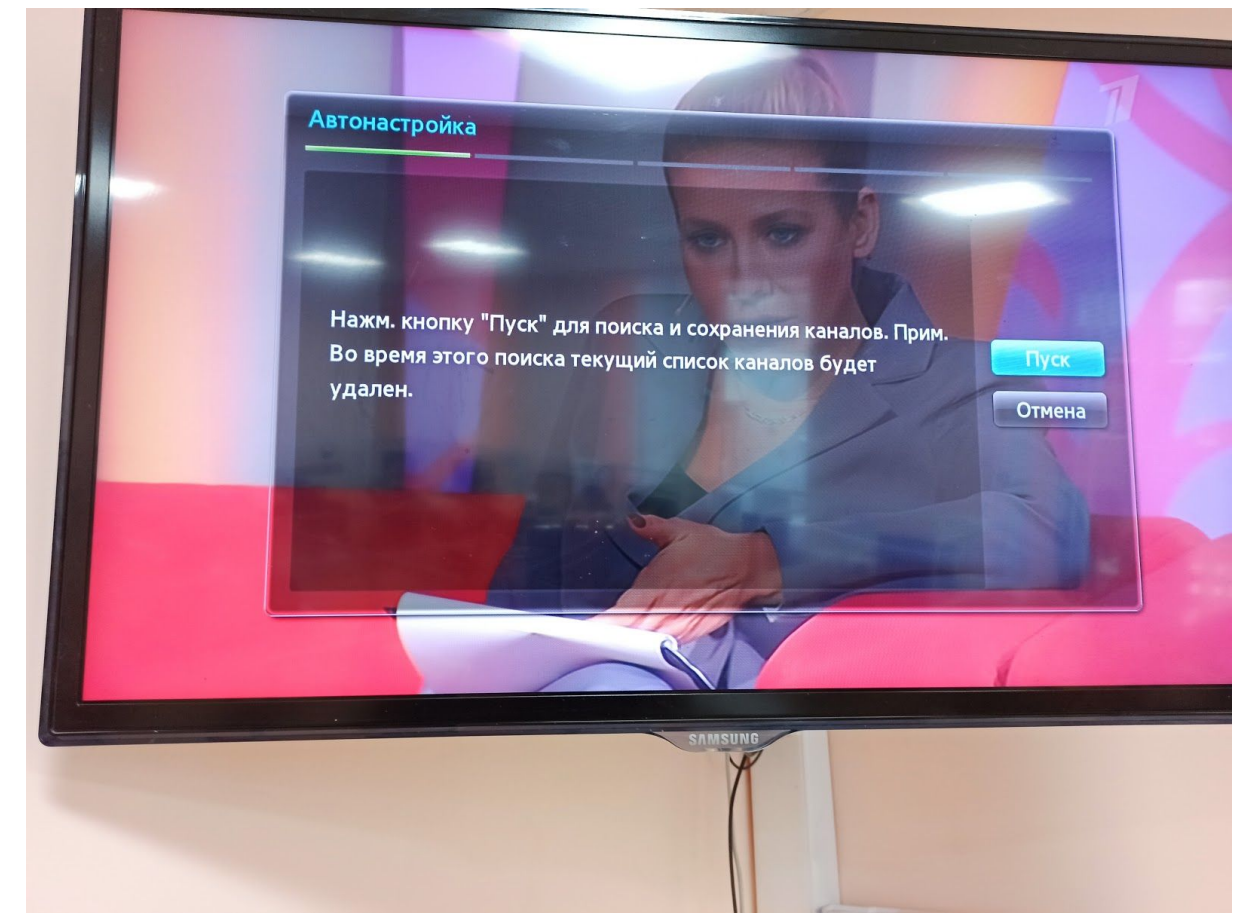

Выбираем "Кабель"+"Цифровые", Если предлагает выбрать оператора, то ставим "Другие". Нажимаем "Далее"

| Цифр. и аналог Цифровые Аналоговые Предыдущ.<br>Антенна<br>Кабель<br>Отмена | Установка | параметров поиск | а для автонастр | ройки.     |           |  |
|-----------------------------------------------------------------------------|-----------|------------------|-----------------|------------|-----------|--|
| Антенна<br>Кабель<br>Отмена                                                 |           | Цифр. и аналог   | Цифровые        | Аналоговые | Transmin  |  |
| Кабель Далее Отмена Отмена                                                  | Антенна   |                  |                 | -          | предыдущ. |  |
| Отмена                                                                      | Кабель    | •                | •               | •          | Далее     |  |
|                                                                             |           |                  |                 |            |           |  |

Режим поиска оставляем "Сеть", нажимаем "Далее" ("Сканировать") 

| Сеть Авто Кнопок вверх/вниз.<br>Идентиф. сети<br>Частота КНz<br>Модуляция 64 QAM<br>Скорость передачи KS/s | Режим поиска      | Сеть   | Установите режим<br>поиска с помощью | Сброс     |
|----------------------------------------------------------------------------------------------------|-------------------|--------|--------------------------------------|-----------|
| Идентиф. сети Далее<br>Частота КНz<br>Модуляция 64 QAM<br>Скорость передачи KS/s                           | Сеть              | Авто   | кнопок вверх/вниз.                   | Предыдущ. |
| Частота КНz<br>Модуляция 64 QAM<br>Скорость передачи KS/s                                                  | Идентиф. сети     |        |                                      | Далее     |
| Модуляция 64 QAM<br>Скорость передачи KS/s                                                                 | Частота           | KHz    |                                      | Отмена    |
| Скорость передачи KS/s                                                                                     | Модуляция         | 64 QAM |                                      |           |
|                                                                                                    | Скорость передачи | KS/s   |                                      |           |
|                                                                                                    |                   |        |                                      |           |
|                                                                                                    |                   |        |                                      |           |

## Начнется поиск каналов

| 1                            | Идет поиск каналов с                       | помощью функции авт | онастройки        |                |
|------------------------------|--------------------------------------------|---------------------|-------------------|----------------|
| Martin A                     | 242 MHz                                    | 201                 |                   |                |
|                              |                                            | 2%                  |                   |                |
|                              | цифровые                                   | 9                   |                   | Стоп           |
|                              | - Радио                                    | 0                   |                   |                |
|                              | - Данные/др.                               | 0                   | E CARACTER STATE  |                |
|                              |                                            |                     |                   |                |
|                              |                                            |                     |                   |                |
|                              |                                            |                     |                   |                |
|                              |                                            |                     | The second second |                |
|                              |                                            | ALL PROPERTY        |                   |                |
|                              |                                            |                     |                   |                |
|                              |                                            |                     |                   | and the second |
| and the second second second | Concentration for the second second second | SAMSUNG             |                   |                |
|                              |                                            | X                   |                   |                |

Удачным поиск каналов можно назвать, если найдено около 220 каналов в разделе "ТВ". Нажимаем ОК и наслаждаемся просмотром.

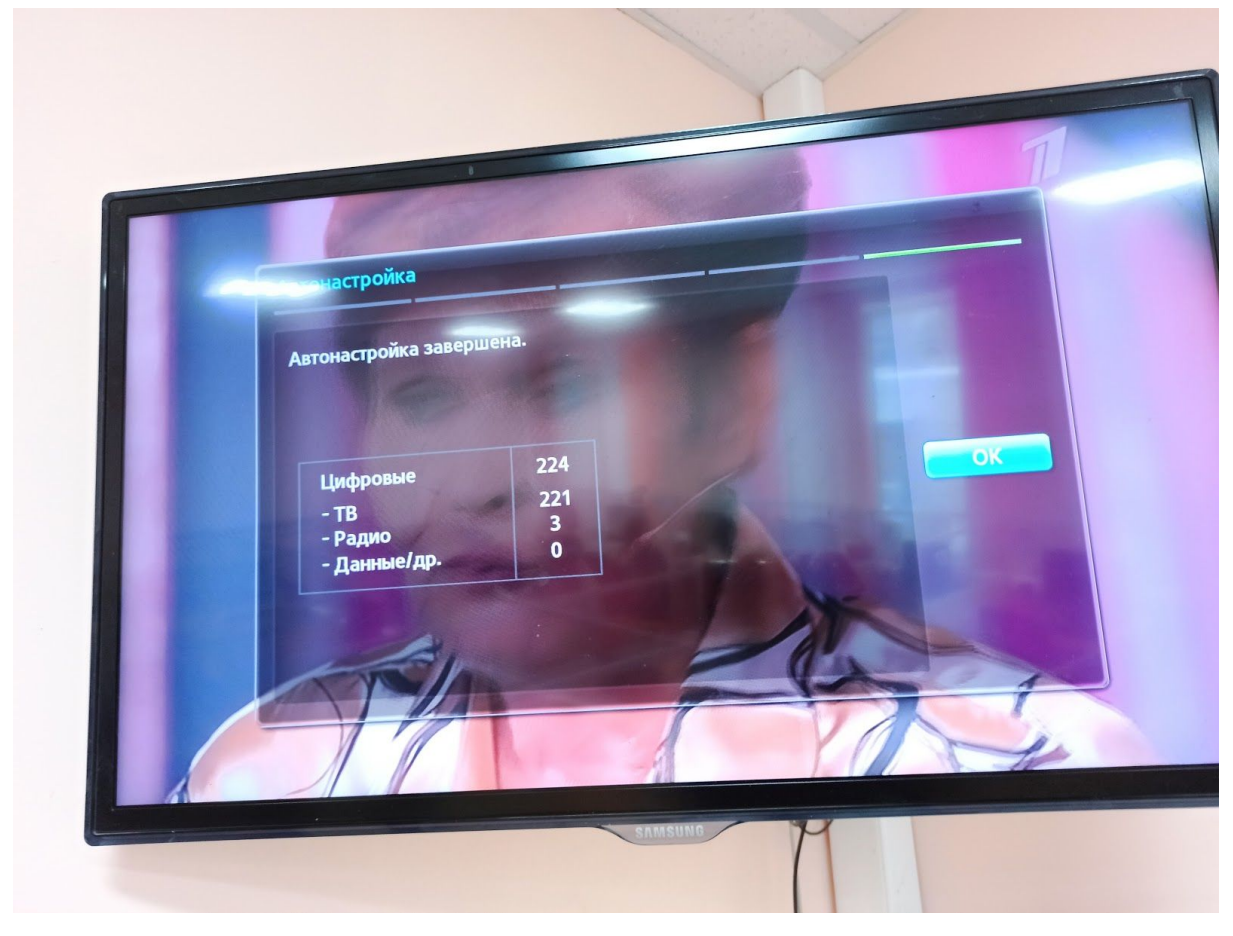